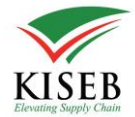

# PAYMENT VIA E-CITIZEN Using M-Pesa

Below are the steps to follow to pay using e-citizen.

E-citizen support various payment options which include

• MPESA

Use the following steps to pay via e-citizen.

1. Click Pay and select Pay with Ecitizen

| <u>w</u> kiseb | KISEB - Paygate       | CONFIRM PAYMENT            | 1500.00 A        |         |
|----------------|-----------------------|----------------------------|------------------|---------|
|                | Amount                | ~                          |                  | ,       |
|                | Account Name          | Account Number             |                  | I       |
|                | Cheque Number         | Deposit Date<br>mm/dd/yyyy | b b              | .in<br> |
| I              | Bank name             |                            |                  |         |
|                | Bank Branch           | Bank Code                  |                  |         |
|                | Cheque/EFT Attachment |                            |                  | e       |
|                | × close               | PAY                        | 0<br>KES 1500.00 | 0       |

| KISEB - Payg  | ate               |                 | X<br>1500.00<br>SREQ000137 |
|---------------|-------------------|-----------------|----------------------------|
| PAY WITH BANK | PAY WITH ECITIZEN | CONFIRM PAYMENT |                            |
| Ecitizen      |                   |                 |                            |
| Phone Number  |                   |                 |                            |
| Amount        |                   |                 |                            |
| × close       |                   | PAY             | KES 1500.00                |

#### 2. Click the Pay Green Button Showing the Balance

# 3. Ecitizen Payment Options

You will get the e-citizen payment options. Select your preferred payment method e.g. MPESA.

The payable amount displayed on this page is invoice amount + KES **50 convenience fees** for e-citizens.

For each payment method, you will get instructions on how to pay on the screen.

#### 4. Select MPESA

| KISEB - Paygate                 | 1500.00<br>SREQ000137      | • |
|---------------------------------|----------------------------|---|
| PAY WITH BANK PAY WITH ECITIZEN | CONFIRM PAYMENT            |   |
| PAYMENT REF<br>YRBKRMK          | TOTAL BILL<br>KES 1,550.00 | l |
| Select Payment Mode             |                            | l |
| Mpesa                           |                            | l |
| Kenya Commercial Bank           |                            | l |
| Equity Cash                     |                            |   |
| Co-operative Bank (KES)         |                            |   |
| Litte yutting a                 | MILINY CHAIN               | • |

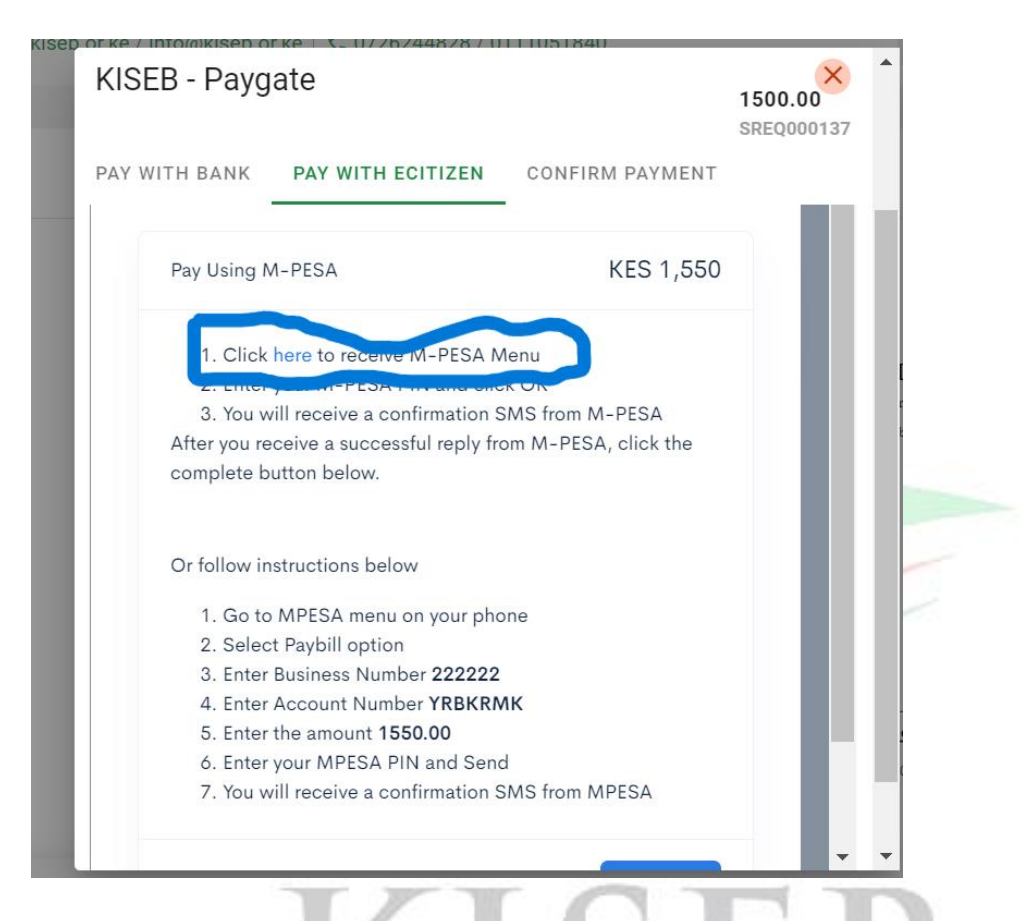

Select number 1. Click here in blue as shown below:

For MPESA, you can pay via MPESA Express (STK PUSH) or pay manually via 222222 paybill.

Option 1 (STK PUSH) Is fastest and less error prone as it only involves entering MPESA PIN on the paying phone number.

| KISEB - Paygate                                                    | 1500.00<br>SREQ000137 |
|--------------------------------------------------------------------|-----------------------|
| PAY WITH BANK PAY WITH ECITIZEN                                    | CONFIRM PAYMENT       |
| Pay Using M-PESA                                                   | KES 1,550             |
| 1. Click here to receive M-PESA M                                  | 1enu                  |
| Phone Number                                                       |                       |
| 25471                                                              |                       |
| Initiate Payment                                                   |                       |
| 2. Enter your M-PESA PIN and clic                                  | k OK                  |
| After you receive a successful reply fro<br>complete button below. | om M-PESA, click the  |
| Or follow instructions below                                       |                       |
| 1. Go to MPESA menu on your pho                                    | one 🗸                 |
| Enter the MPESA mobile number to p                                 | ay from               |

### 5. Get M-PESA Menu (STK push)

#### Click 'Initiate Payment'.

The paying phone will receive an MPESA PIN prompt in their MPESA balance is more or equal to invoice amount + KES 50 convenience fees for e-citizen.

#### 6. Enter MPESA PIN

| Do you want to pay Kshs. 150 to ecitizen-222222 Account<br>no. XRQXKB?<br>Enter M-PESA PIN:                                                                                                    |   |
|----------------------------------------------------------------------------------------------------|---|
| Cancel Send                                                                                                    |   |
| Enter you MPESA PIN                                                                                                    | 1 |
|                                                                                                    | : |
| RIL8BZ7K Confirmed. Ksh150.00 sent to E-CITIZEN<br>for account JKNADV on <u>21/9/23 at 7:30 AM</u> New<br>M-PESA balance is Ksh2,921.70. Transaction cost,<br>Ksh5.00.Amount you can transact within the day is<br>499,799.00. Pay your water/KPLC bill conveniently<br>using M-PESA APP or use Paybill option on Lipa Na<br>M-PESA. |   |
|                                                                                                    |   |

After Entering MPESA PIN, you will receive an SMS from SAFARICOM's MPESA as shown above.

If the payment was successful, go back to RIMS and click the blue button labeled '**Complete**'

# 7. Confirm payment

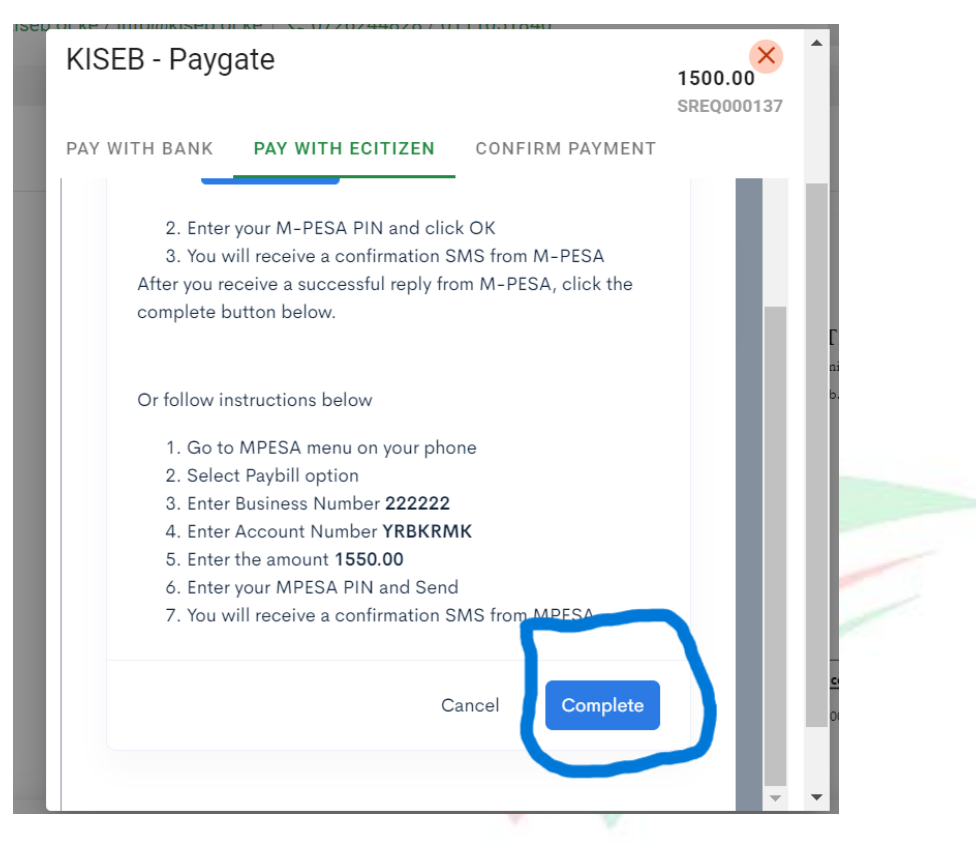

Click the 'Complete' payment button .

E-citizen will check if the payment was successful.